### 北京科技大学后勤管理处(集团)

#### 后勤维修平台使用指南

## > 在线报修流程:

1. 用浏览器访问后勤管理处官网 (http://hq.ustb.edu.cn/), 在网站左侧快速通道栏

目可以看见"在线报修"的图标,如图:

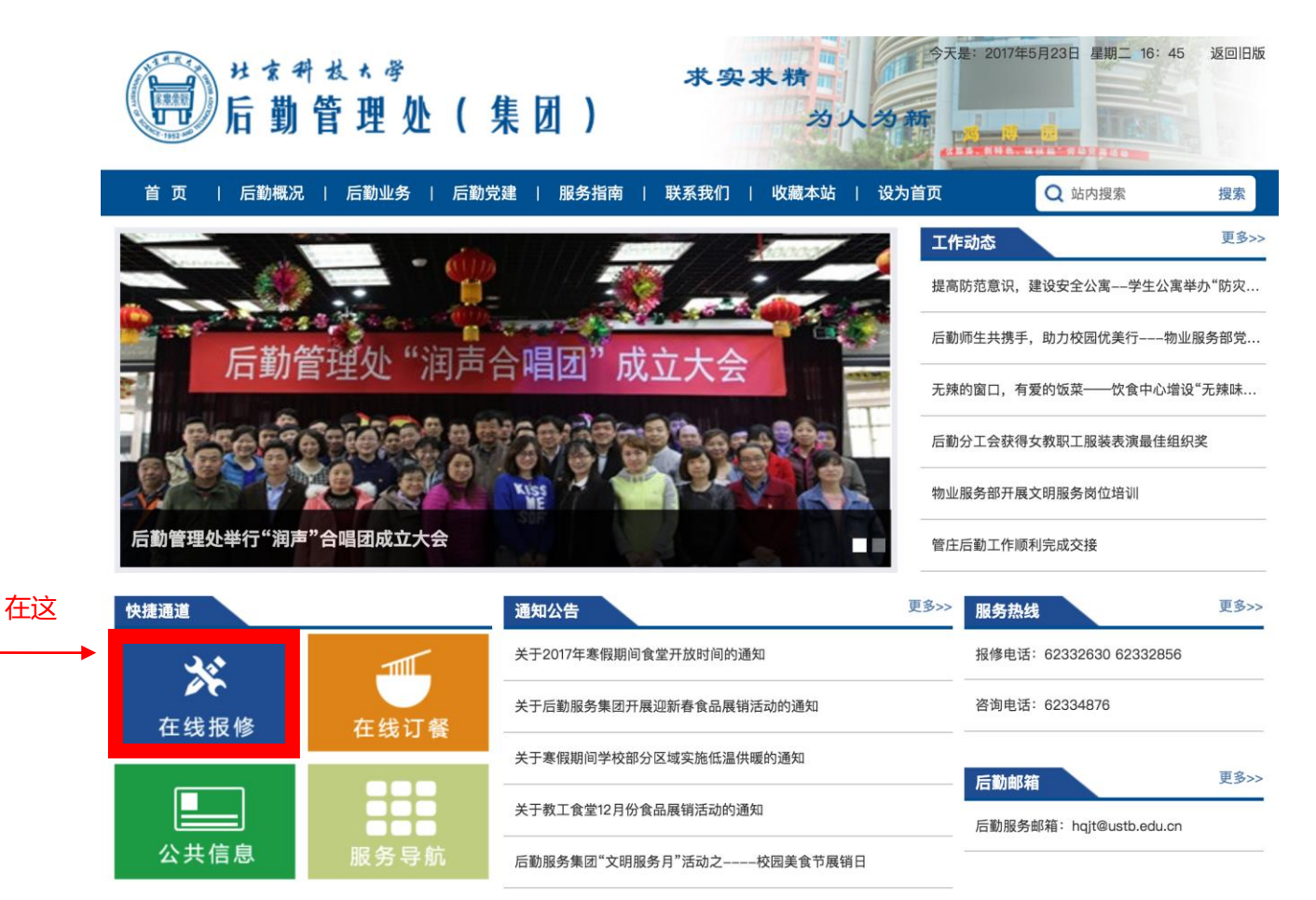

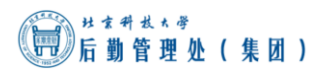

2. 单击"在线报修"进入报修登录页面,如图所示:

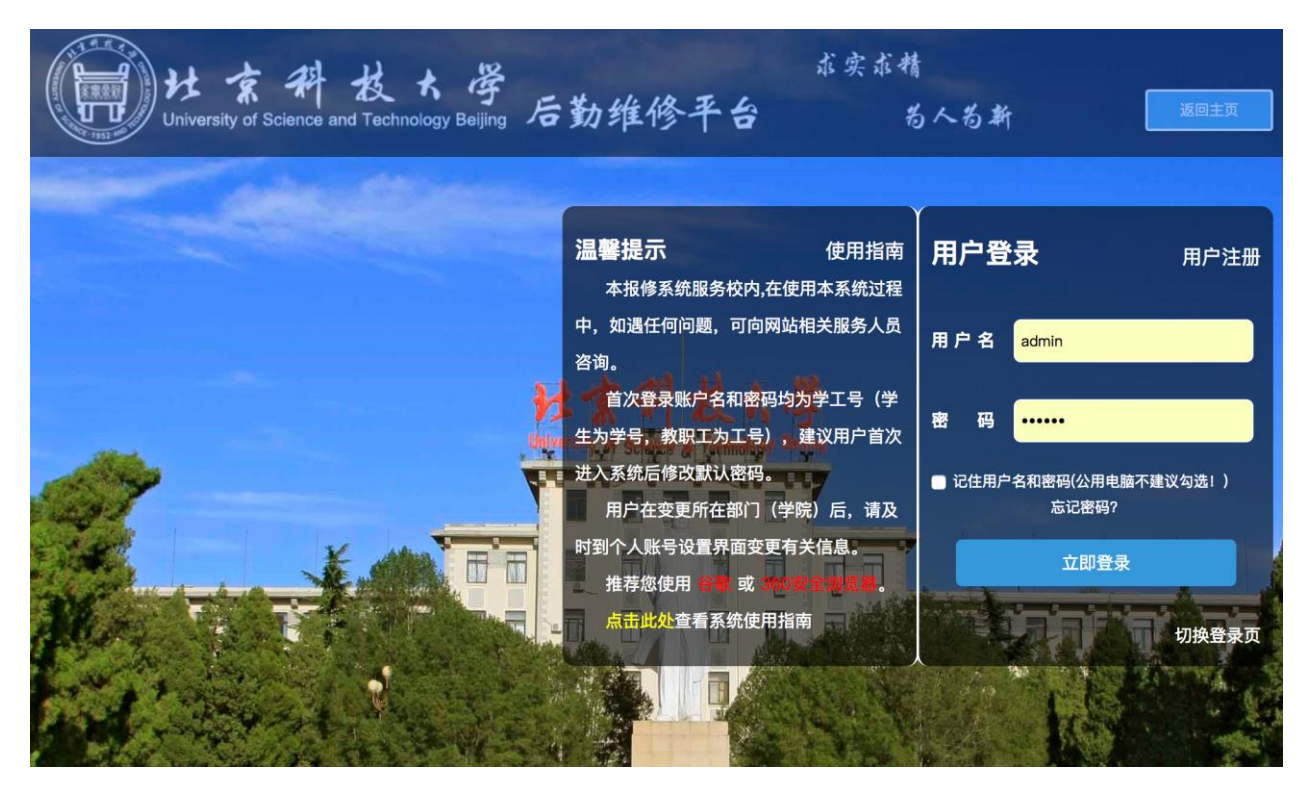

3. 系统初始的用户名密码均为学工号(学生为学号,教职工为工号),若无账号的还可

通过系统进行账号注册。输入用户名和密码后,即可进入后勤维修平台的报修界面,

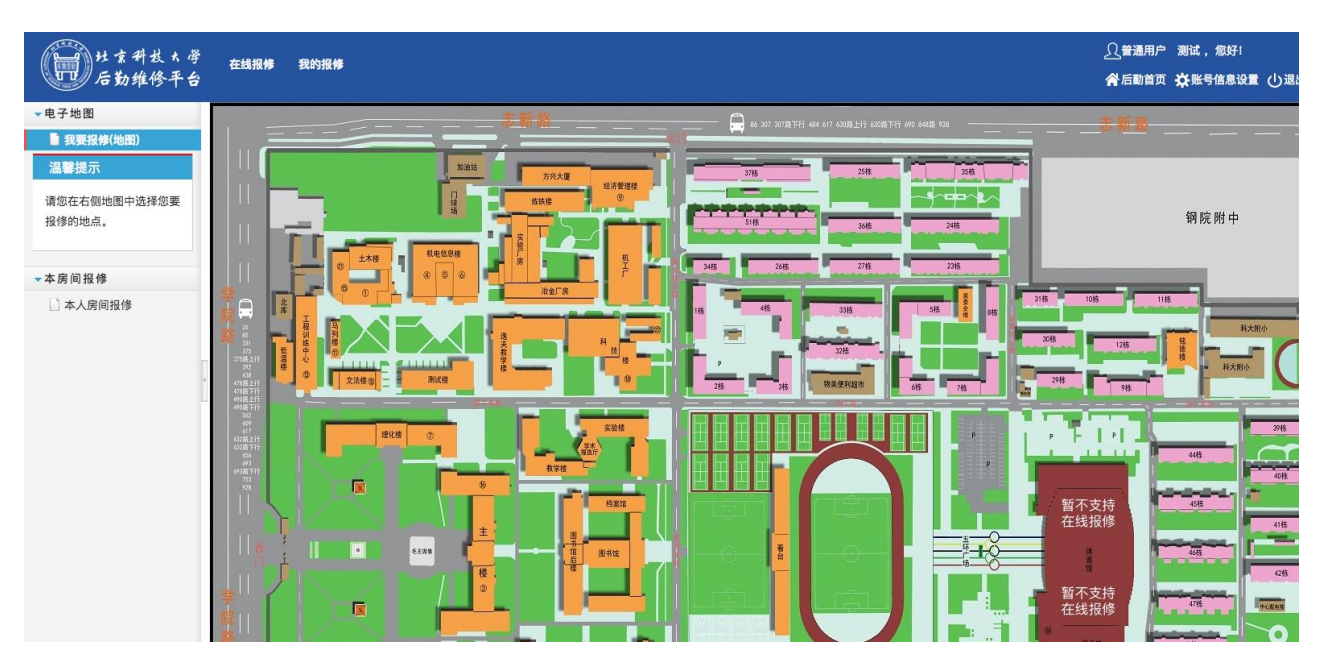

如图所示:

4. 一进入系统报修界面,可以看见一张学校的电子地图,选择需要报修的地点,页面

将跳转至报修单填写页面,如图所示:

北京科技大学后勤维修平台使用指南

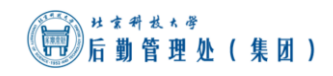

| 新报修                                                          | *为必填 |
|--------------------------------------------------------------|------|
| * <sup>申报人</sup> 测试 * <sup>申报电话</sup> 15120099999            |      |
| * 重选手/座机 151200999999 * 申报部门                                 | 选择   |
| * <sup>一</sup> 级地点 主楼 * <sup>二</sup> 级地点 101 *               | ¢    |
| 具体位置 *报修类型                                                   | 选择   |
| 问题描述                                                         | le   |
| 预约起始时间 预约结束时间                                                |      |
| 温馨提示:请选择每日8:00至21:00的预约时间,预约时间不允许跨天,若维修人员在该时间段无法前往,会通过电话联系您! |      |
| 上传报修图片1                                                      |      |
| 提交取消                                                         |      |

- 将姓名、电话、部门或学院、报修二级地点、报修类型等报修信息填写完整,单击 提交即可完成报修,系统还支持预约维修时间段、上传报修照片,方便师生进行报 修。
- 6. 报修完成后,就会有后勤的维修人员上门来进行维修工作。
- 7. 维修完成工作后,别忘了给维修人员一个好评哦!登录系统后,在"我的报修"界

面中,已完工的报修信息就会有一个"评价"按钮,如图所示:

| 日本 日本 日本 日本 日本 日本 日本 日本 日本 日本 日本 日本 日本 日 | 生线报修 | 我的报修                                 |             |      |       |            |      | <u>♀</u> 普通用户<br><b>睂</b> 后勤首页 | 测试, 您好!<br><b> 交</b> 账号信息设 | 重 (山退出 |
|------------------------------------------|------|--------------------------------------|-------------|------|-------|------------|------|--------------------------------|----------------------------|--------|
| ▼我的报修                                    | 位置:我 | 的报修                                  |             |      |       |            |      |                                |                            |        |
| 1 我的报修                                   |      |                                      |             |      |       |            |      |                                |                            |        |
|                                          | 按关键  | 字模糊搜索:                               |             | 搜索   |       |            |      |                                |                            |        |
|                                          | 选择   | 操作                                   | 报修单编号       | 报修状态 | 报修人姓名 | 报修人电话      | 报修部门 | 一级地址                           | 二级地址                       | 具体位置   |
|                                          |      | <ul> <li>評价</li> <li>查看详情</li> </ul> | 20170500004 | 已完工  | 测试员   | 1381000000 |      | 物美便利超市                         | 其他                         |        |
|                                          |      | 🖹 查看详情                               | 20170500003 | 已派工  | 测试员   | 1381000000 | - 3  | 机工厂                            | 其他                         |        |
|                                          |      | 📄 查看详情                               | 20170500002 | 已派工  | 测试员   | 1381000000 |      | 门球场西侧公共区域                      | 其他                         |        |

#### 8. 单击后即可对维修人员的工作进行评价了。

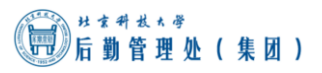

# ≻ 微信报修流程

1. 打开手机微信 APP , 扫一扫如下二维码:

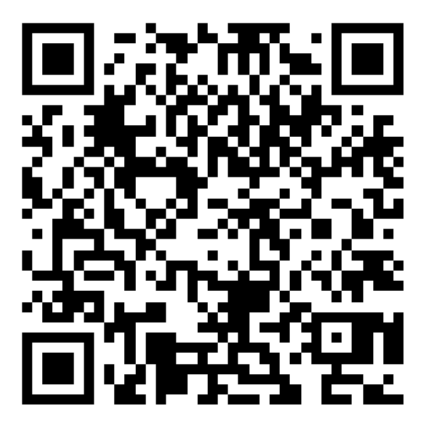

2. 在跳转的页面中输入用户名、密码,即可登录系统,如图:

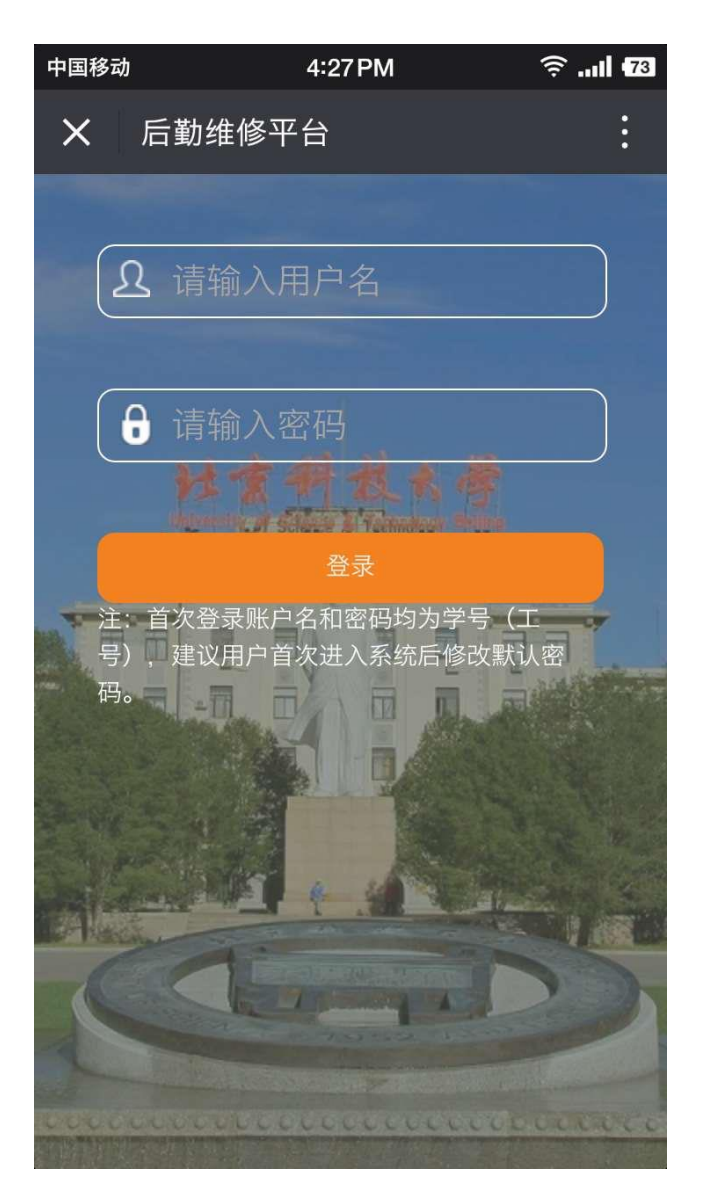

3. 登录后,单击【我要报修】即可进入微信报修页面,如图所示:

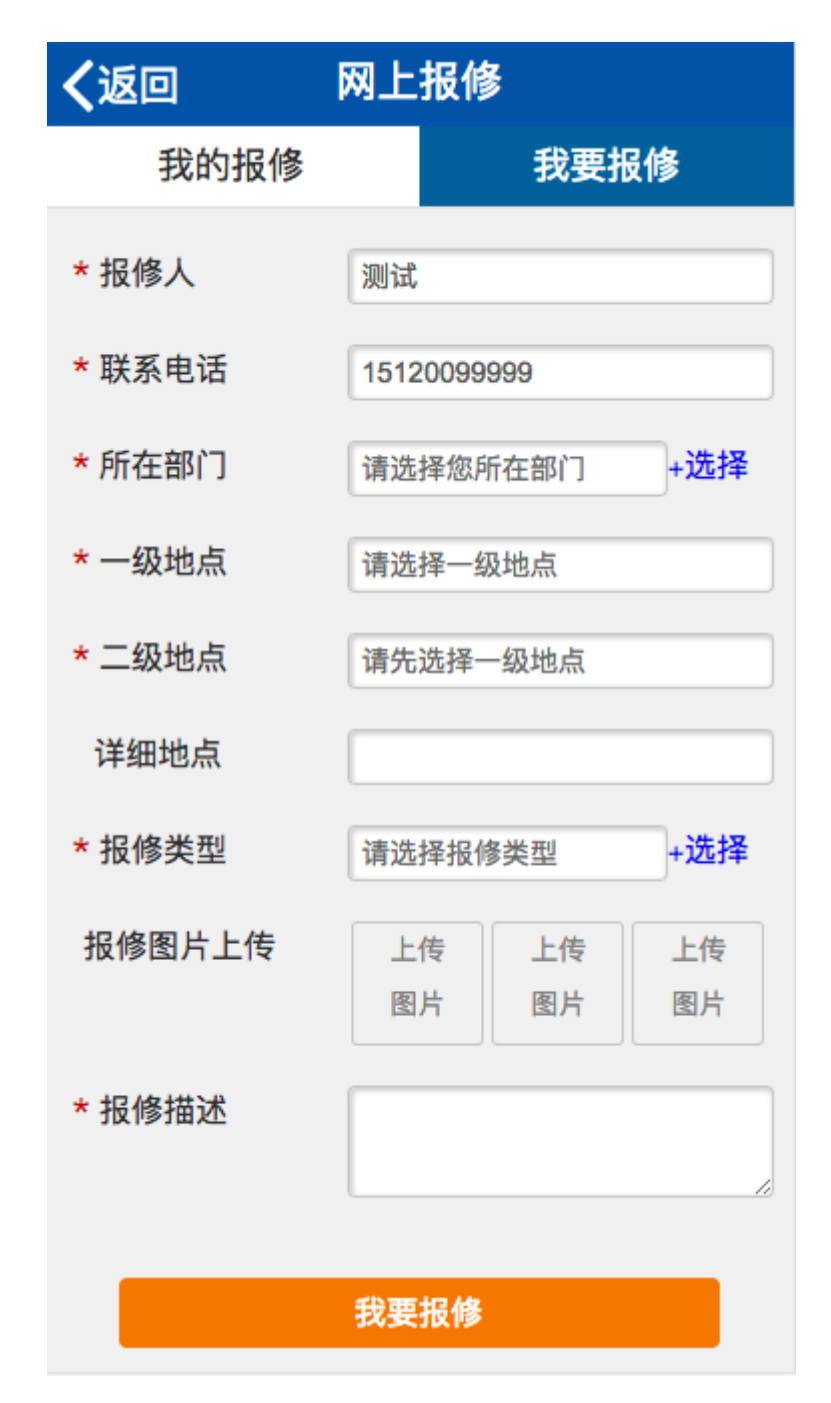

- 将姓名、电话、部门或学院、报修二级地点、报修类型等报修信息填写完整,单击 提交即可完成报修,系统还支持上传报修照片,方便师生进行报修。
- 5. 报修完成后,就会有后勤的维修人员上门来进行维修工作。

6. 维修完成工作后,别忘了给维修人员一个好评哦!从微信端打开报修信息的详情页

面即可看到评价界面,即可对维修人员的工作进行评价:

| く返回                                     | 网上报修                                                    |
|-----------------------------------------|---------------------------------------------------------|
| 维修类型:                                   | 木工故障 – 抽屉 – 拉手脱落                                        |
| 维修图片:                                   |                                                         |
| 问题描述:                                   | 抽屉打不开                                                   |
| 报修时间:                                   | 20                                                      |
| 报修状态:                                   | 已完工                                                     |
| 维修人员:                                   | 麻烦您耐心等待维修人员接单                                           |
| 根据维修情                                   | 况,请您对 <mark>我们的工作进行评价</mark> :                          |
| <ul> <li>☑派工及</li> <li>☑穿戴鞋:</li> </ul> | 时<br>时<br>工服得体<br>工牌佩戴<br>注重礼仪套<br>登工具垫<br>事后清理<br>收费合理 |
| 满意度: 🍾                                  | と 🚖 🕎 満意                                                |
| 意见建议:                                   | 希望得到您的宝贵意见。(此项为非必填<br>项)                                |
|                                         |                                                         |
|                                         | 评价                                                      |
|                                         |                                                         |
|                                         | 返回                                                      |